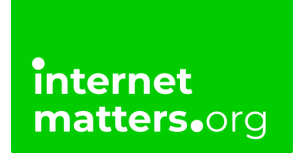

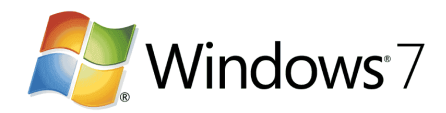

## Windows 7 Safety Controls & settings guide

The Windows 7 Parental controls is a valuable tool for restricting the content a child can have access to on the computer. You can restrict time, games, and programs.

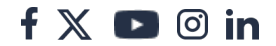

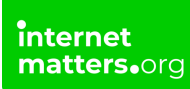

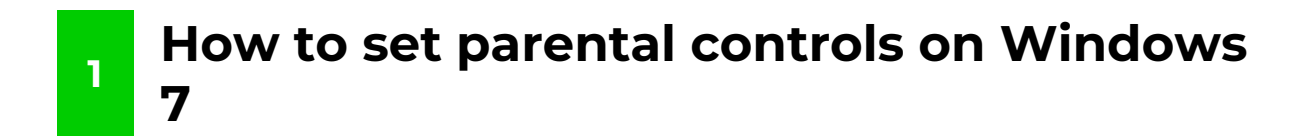

## To set parental controls on windows 7:

**Step 1** – From the desktop, click Windows menu and click on control panel.

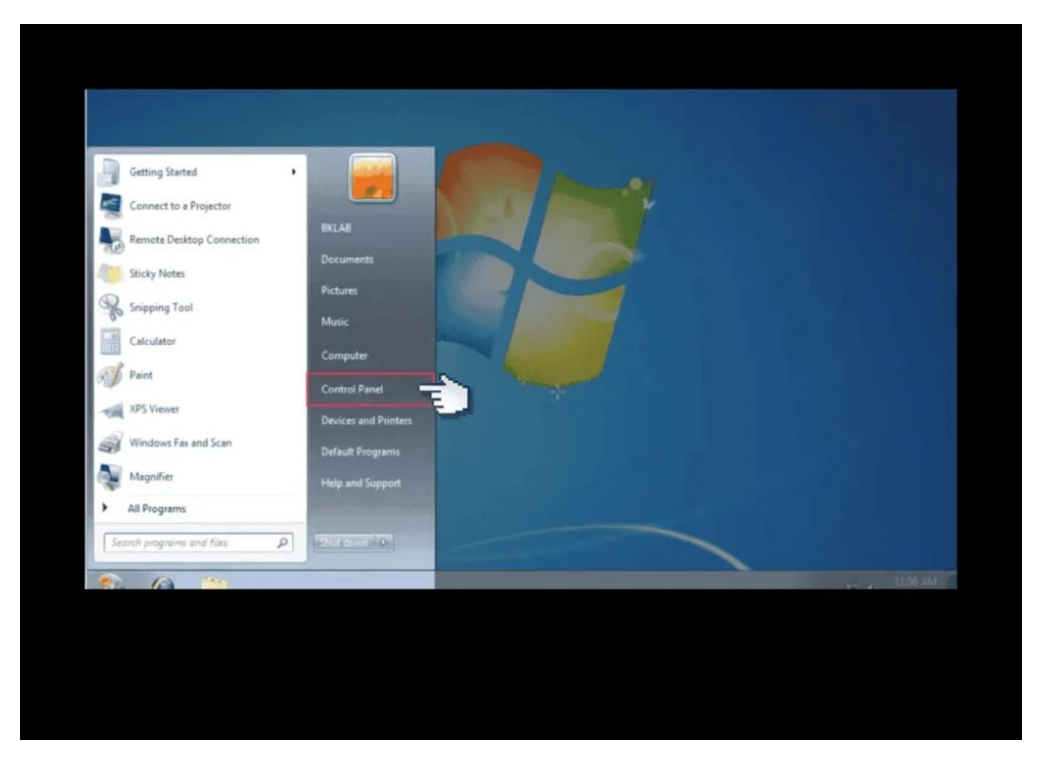

Step 2 – From the desktop, click windows menu and click on control panel.

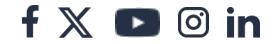

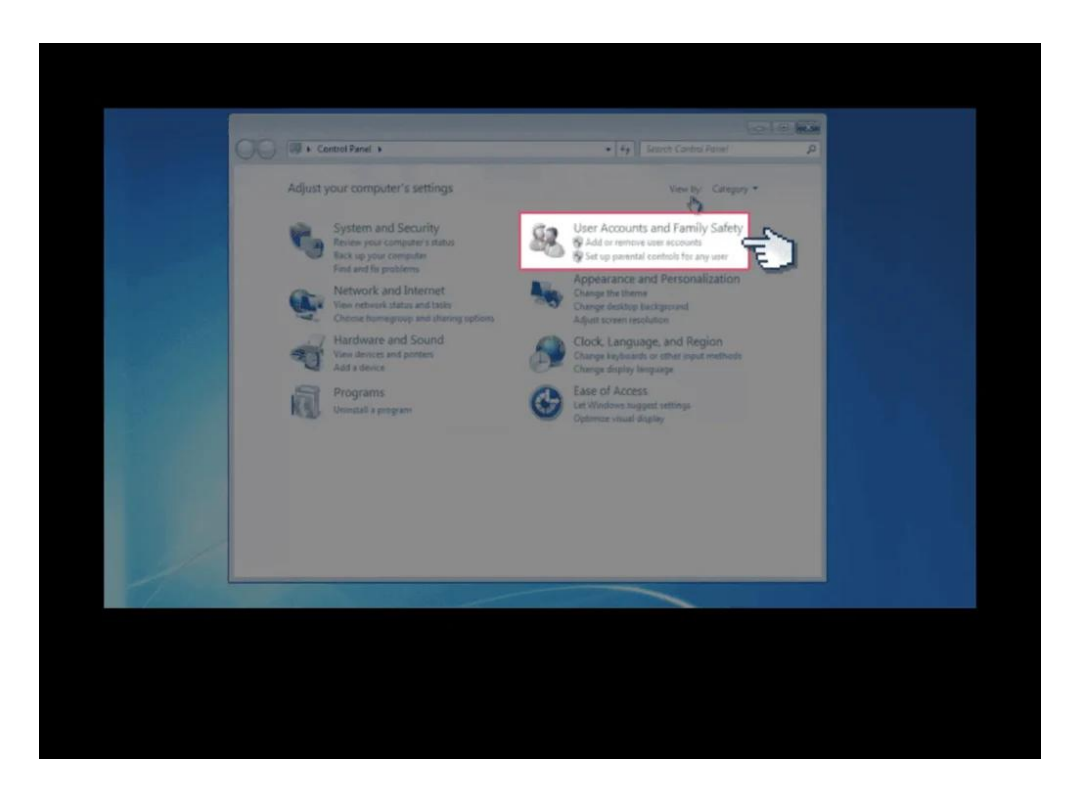

**Step 3** – Select '**User Accounts and Family Safety**' to create a new account for your child.

You will need to add a password to the account.

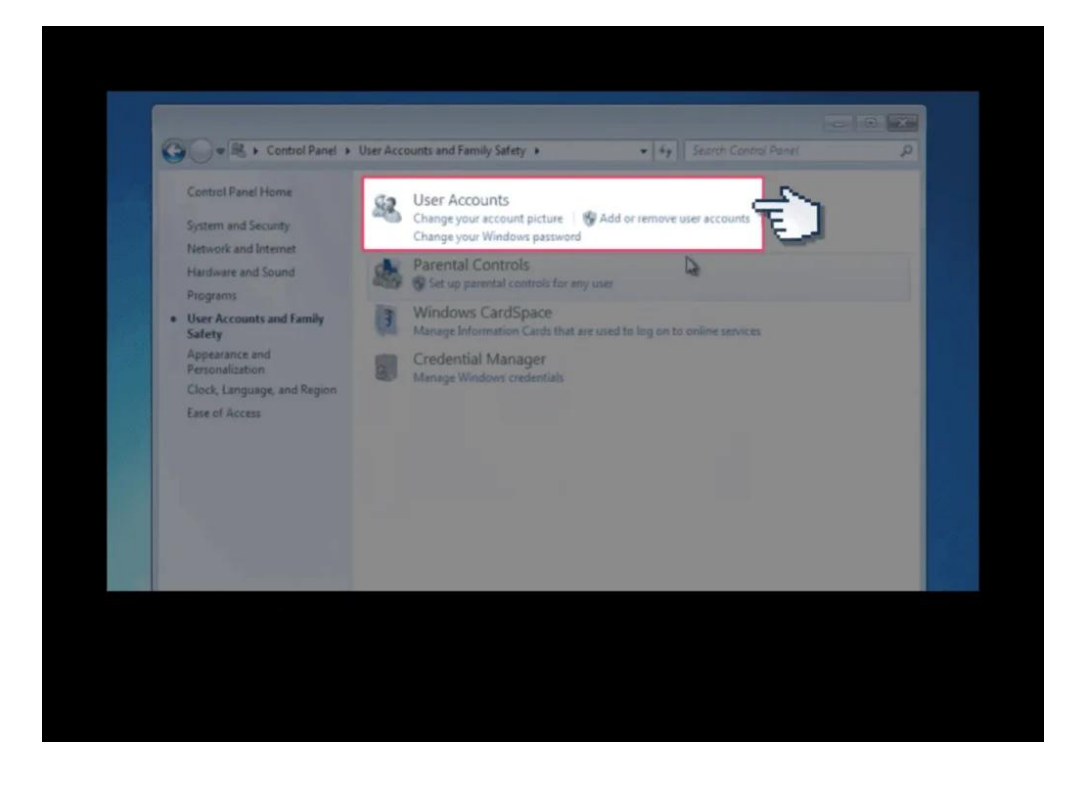

f 🗶 D 🞯 in

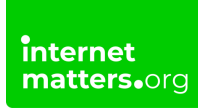

**Step 4** – Then go back to '**User Accounts and Family Safety'** and select 'Parental Controls'.

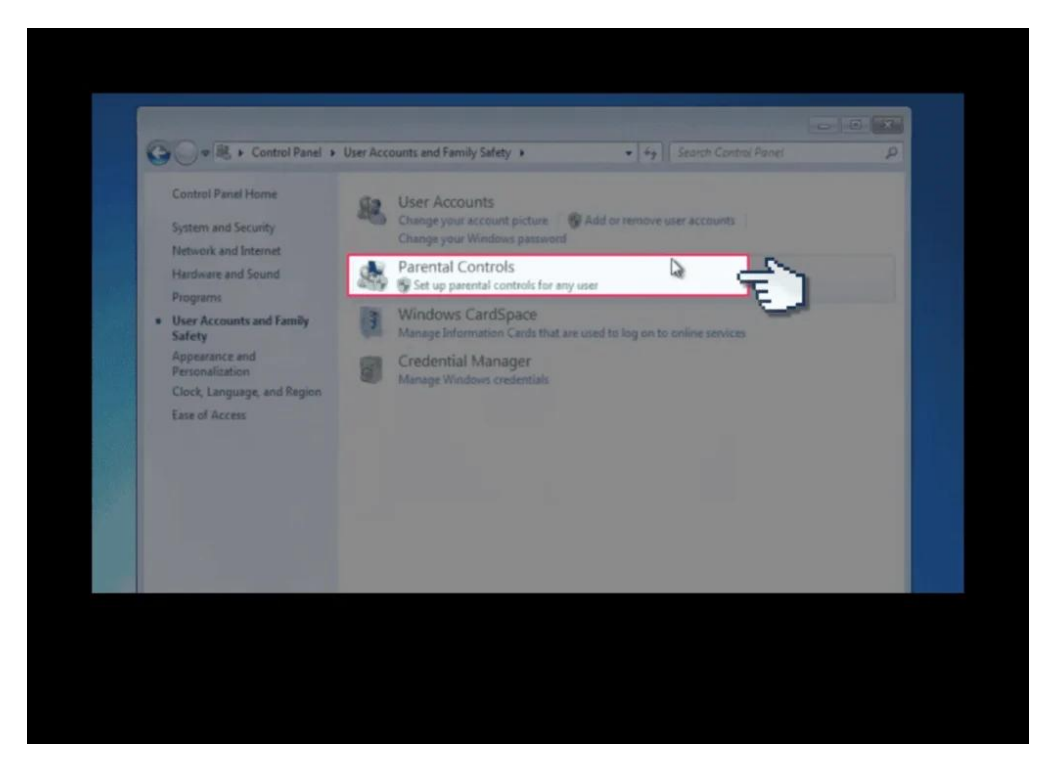

Step 5 – Turn parental controls 'on.

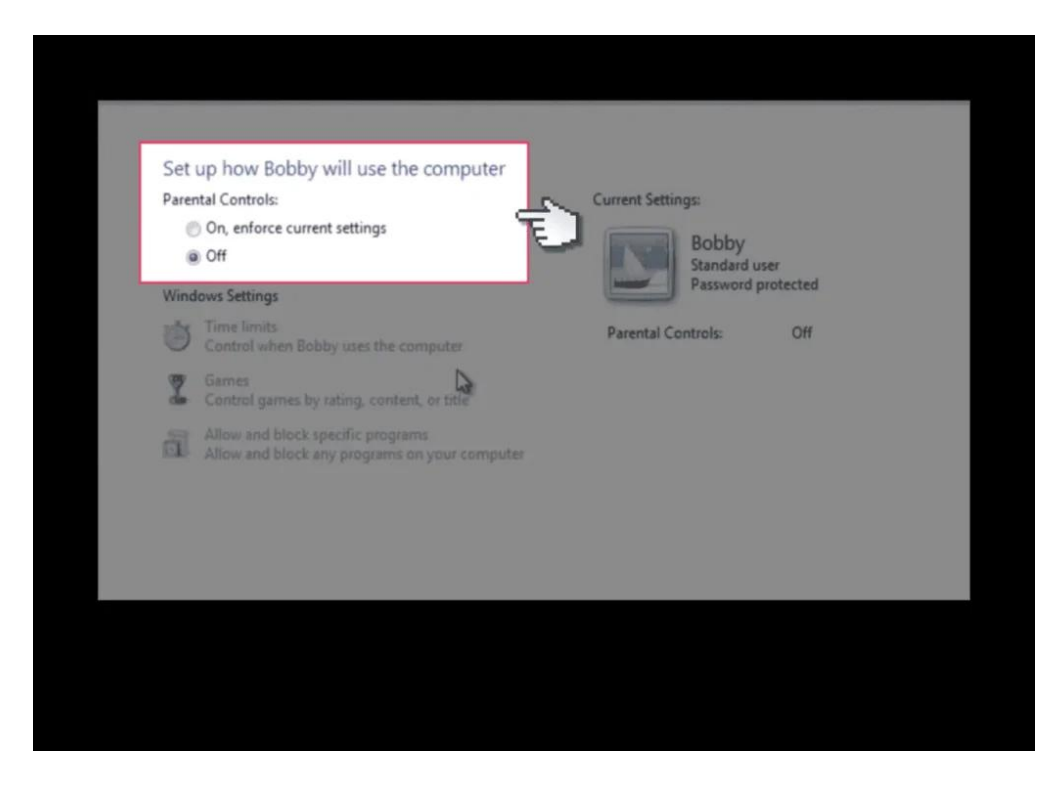

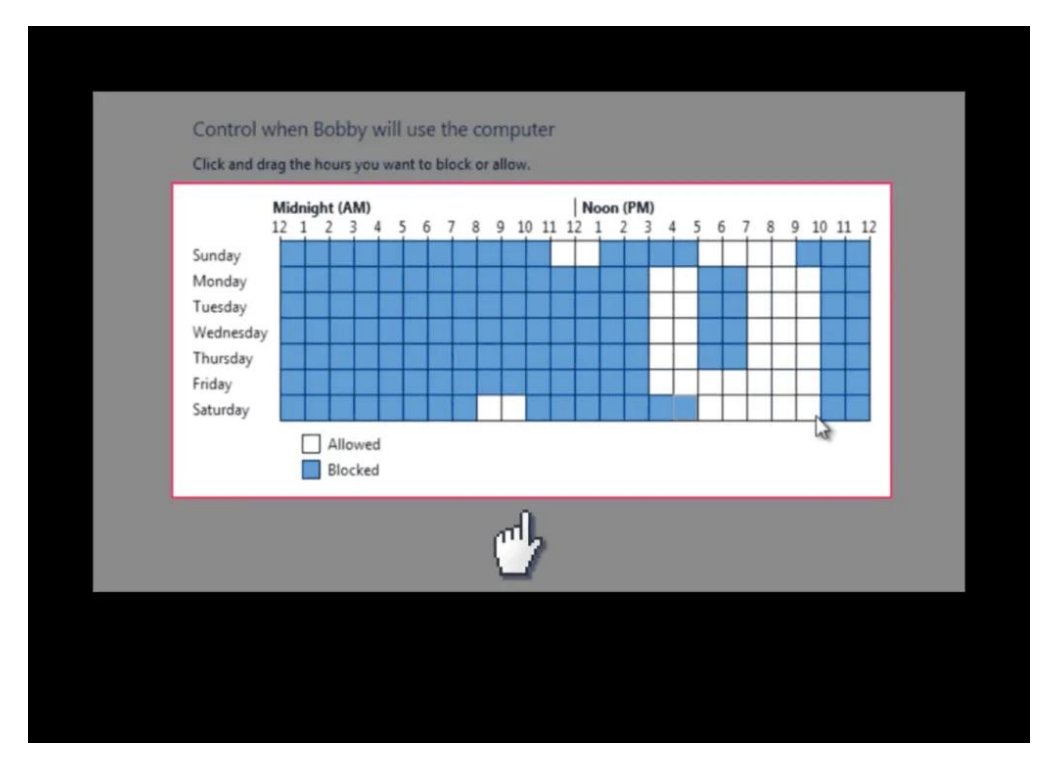

Step 6 - Select the 'Time Limits' options and select the squares to turn them blue.

Step 7 - Then select 'Games' to restrict which games can be played.

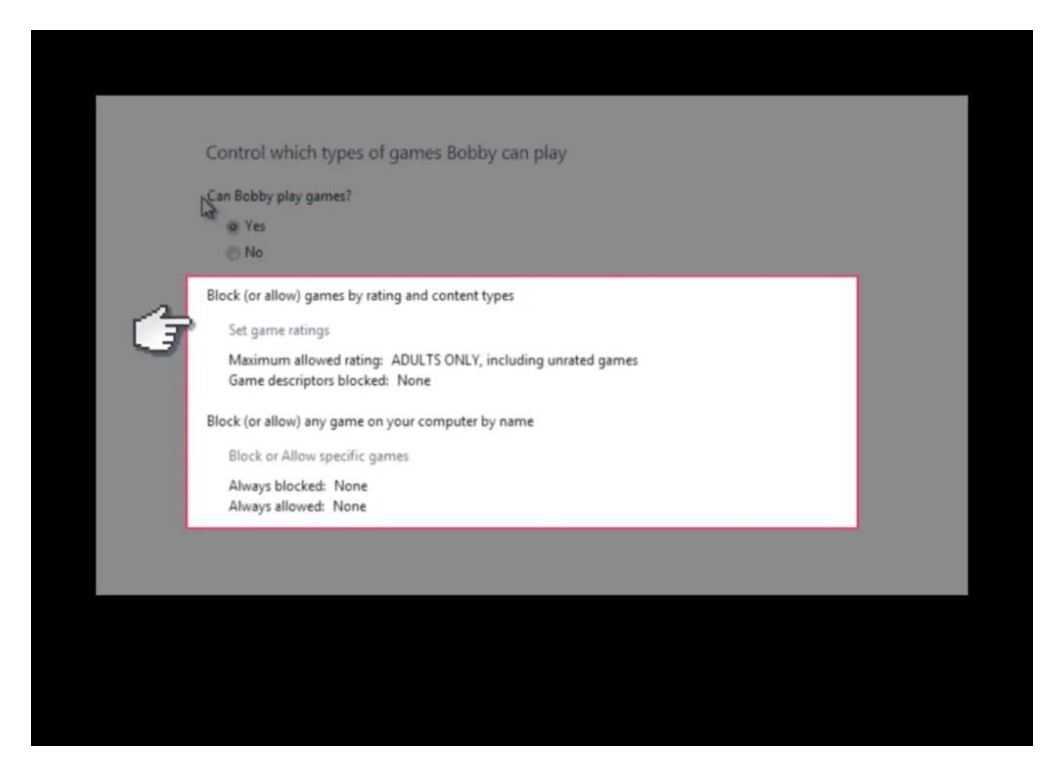

Step 8 - Choose 'Set game ratings'.

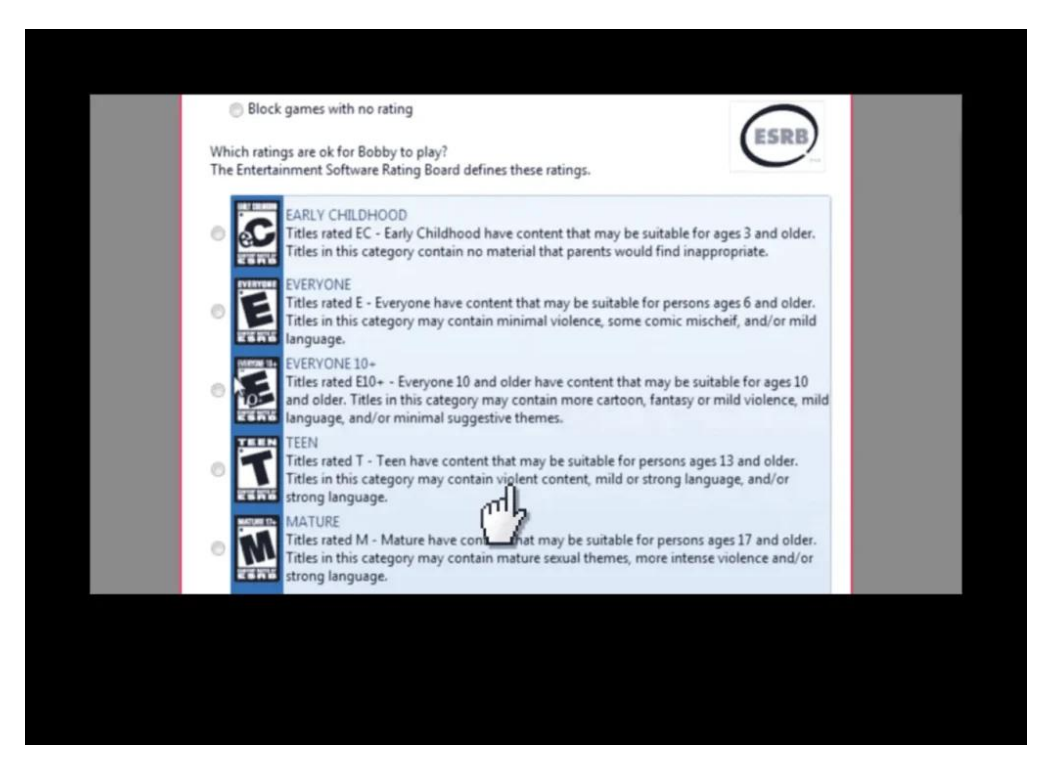

Step 9 - Scroll down and select different types of content you want to block.

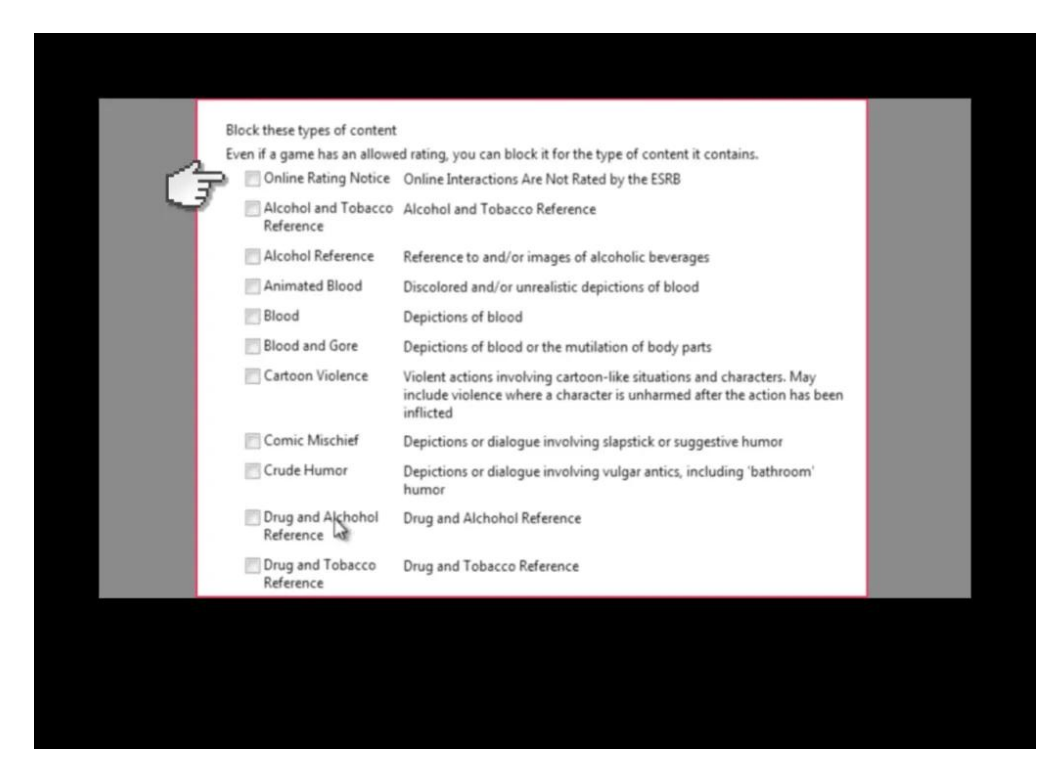

Step 10 - Next, select the 'Allow and block specific programs ' option.

| File                                                     | Description                        | Product Name                     | -    |
|----------------------------------------------------------|------------------------------------|----------------------------------|------|
| C:\Program Files (x86)\Common Files\microsoft shared\ink |                                    |                                  | ^    |
| 🔄 🗹 mip.exe                                              | Math Input Panel Accessory         | Microsoft® Windows® Operating Sy | =    |
| 🕅 🔝 pipanel.exe                                          | Microsoft Tablet PC Component      | Microsoft® Windows® Operating Sy | 1.00 |
| TabTip32.exe                                             | Tablet PC Input Panel Helper       | Microsoft® Windows® Operating Sy |      |
| C:\Program Files (x86)\Comm                              | non Files\microsoft shared\MSInfo  |                                  | ^    |
| 🕅 🍓 msinfo32.exe                                         | System Information                 | Microsoft® Windows® Operating Sy |      |
| C:\Program Files (x86)\Windo                             | ws Mail                            |                                  | ^    |
| 🖾 🔐 wab.exe                                              | Windows Contacts                   | Microsoft® Windows® Operating Sy |      |
| 🛅 📩 wabmig.exe                                           | Microsoft (R) Contacts Import Tool | Microsoft® Windows® Operating Sy |      |
| 🕅 🗃 WinMail.exe                                          | Windows Mail                       | Microsoft® Windows® Operating Sy |      |
| C:\Program Files (x86)\Windo                             | ws NT\Accessories                  |                                  | ^    |
| 🔄 🖻 wordpad.exe                                          | Windows Wordpad Application        | Microsoft® Windows® Operating Sy |      |
| C:\Program Files (x86)\Windo                             | ows Photo Viewer                   |                                  | ^ +  |
|                                                          |                                    |                                  |      |